#### ้โครงการติดตั้งและปรับปรุงระบบเครือข่ายอินเทอร์เน็ต

งานเครือข่ายและการสื่อสารสำนักคอมพิวเตอร์ ได้ดำเนินโครงการติดตั้งและปรับปรุงระบบเครือข่าย อินเทอร์เน็ตของมหาวิทยาลัยแล้วเสร็จจำนวน 2 โครงการ ได้แก่

1. โครงการปรับปรุงระบบเครือข่ายอินเทอร์เน็ต อาคารเฉลิมพระเกียรติ 50 พรรษา มหาวชิราลงกรณ

 2. โครงการติดตั้งระบบเครือข่ายคอมพิวเตอร์และอินเทอร์เน็ต ณ สมาคมศิษย์เก่า มหาวิทยาลัยราชภัฏ นครปฐม

ซึ่งในขณะนี้ผู้ใช้บริการสามารถใช้งานได้เป็นปกติ หากพบปัญหาในการใช้บริการ ติดต่องานเครือข่ายและ การสื่อสาร โทร.3714, 3723

### ประชุมคณะกรรมการกำหนดนโยบาย การเพิ่มอันดับ พธยอตธาหเธร

งานเทคโนโลยีสารสนเทศสำนักคอมพิวเตอร์ จัดประชุมคณะกรรมการกำหนดนโยบายการเพิ่มอันดับ Webometrics ของมหาวิทยาลัยราชภัฏนครปฐม ครั้งที่ 3 เมื่อวันที่ 13 พฤศจิกายน 2561 ณ ห้องประชุมสภามหาวิทยาลัย ชั้น 3 อาคารเฉลิมพระเกียรติ 50 พรรษามหาวชิราลงกรณ เพื่อร่วมกำหนดนโยบายและกำหนดแผนการปฏิบัติการ กำกับ ควบคุม และติดตามผลการดำเนินงานเกี่ยวกับการเพิ่มอันดับ webometrics ของมหาวิทยาลัย

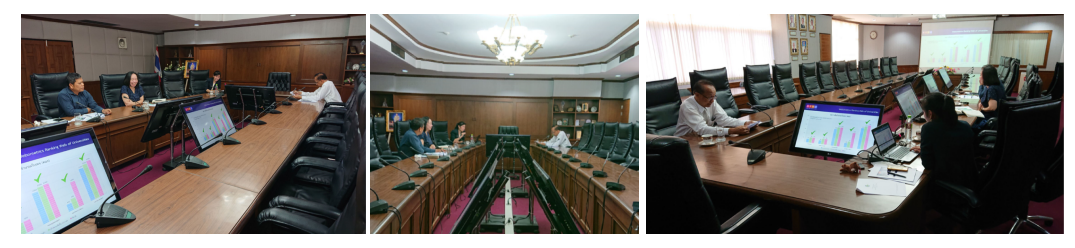

#### รอบสอบมาตรฐานไอที เดือนพฤศจิกายน **ะรธ**า

สมัครสอบได้ที่เว็บไซต์ http://cert.npru.ac.th/register สอบถามรายละเอียดเพิ่มเติมติดต่อ คุณสุรัตน์ ศิลาประเสริฐ โทร.3710

| วันที่สอบ  | วันเปิดรับสมัคร | ประกาศผลสอบ |
|------------|-----------------|-------------|
| 4 พ.ย. 61  | 28 ต.ค. 61      | 18 พ.ย. 61  |
| 7 พ.ย. 61  | 31 ต.ค. 61      | 21 พ.ย. 61  |
| 18 พ.ย. 61 | 8 พ.ຍ. 61       | 1 ธ.ค. 61   |
| 21 พ.ย. 61 | 11 พ.ย. 61      | 6 ธ.ค. 61   |

ที่ปรึกษา ผศ.ดร. นิฏฐิตา เชิดชู ผู้อำนวยการสำนักคอมพิวเตอร์ บรรณาธิการ อาจารย์สมพล สุขเจริญพงษ์ รองผู้อำนวยการสำนักคอมพิวเตอร์ **จัดทำโดย** งานบริการวิชาการ สำนักคอมพิวเตอ

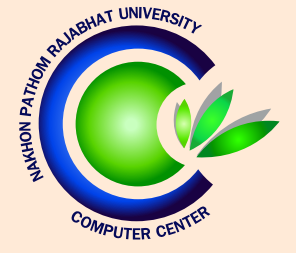

NPRU Asset ข้อมูลผู้ใช้งาน \* ครุภัณฑ์ \*

### **จุดหมายข่าว** สำนักคอมพิวเตอร์ มหาวิทยาลัยราชภัฏนครปฐม

**CC** <u>newsletter</u> ປีที่ 6 ฉบับที่ 11 ເດือนพฤศจิกายน 2561

facebook : cc.npru | website: http://cic.npru.ac.th

มาพร้อมกับ

## **ระบบฐานข้อมูลทรัพย์สีน** มหาวิทยาลัยราชภัฏนครปฐม

ปฐม **มีเจอร์ใหม่** ranewade - เกอริการซ์ (มหาวิทยาล์มรายที่ยุมารปรุป)\*

| รายการครุภ่                                 | ົາຒຠົ             |                |    |                         |                                                         |
|---------------------------------------------|-------------------|----------------|----|-------------------------|---------------------------------------------------------|
| หน้าหลัก / รายกา                            |                   |                |    |                         |                                                         |
| + เพิ่มรายการครุภ                           | ອ້ ດ້ວຍຍະ         |                |    |                         |                                                         |
| แสดงข้อมูล 25 • รายการต่อหน้า ค้นหาข้อมูล : |                   |                |    |                         | :                                                       |
| การกระกำ †↓                                 | หมายเลขครุภัณฑ์ 💠 | รายการครุภัณฑ์ | †4 | หน่วยงาน                | ลงทะเบียนเข้าใช้งานระบบ                                 |
|                                             | 13.15740/2558     | Computer       |    | ส่านักคอมพิวเตอร์       | ลงชื่อใช้งานระบบด้วยชื่อผู้ใช้ที่ได้มีการลงทะเบียนไว้ : |
|                                             |                   |                |    |                         | 2 ratanavadee                                           |
| 😐 🖊 🚺                                       | 13.15737/2558     | Computer       |    | มหาวิทยาลัยราชภัฏนครปฐม | P                                                       |
| การกระกำ                                    | หมายเลขกรุภัณฑ์   | รายการครุภัณฑ์ |    | หน่วยงาน                | 🔲 จตจำการเข้าใช้งานระบบของฉันไว้                        |
| แสดงรายการ 1 ถึง 2 จากทั้งหมด 2 รายการ      |                   |                |    | im not a robot          |                                                         |
|                                             |                   |                |    |                         | ลงชื่อเข้าใช้งานระบบ                                    |

สำนักคอมพิวเต<sup>ื</sup>อร์ได้พัฒนาระบบฐานข้อมูลทรัพย์สินขึ้น เพื่อเก็บรวบรวมข้อมูล ทรัพย์สินของมหาวิทยาลัยโดยได้เปิดใช้งานเมื่อวันที่ 17 ตุลาคม 2561 ที่ผ่านมา และได้เพิ่มฟีเจอร์ใหม่ "เมนูพิมพ์สติ๊กเกอร์หมายเลขครุภัณฑ์ และ Scan QR Code" ที่จะเปิดใช้งาน ในวันที่ 15 พฤศจิกายน 2561 อ่านรายละเอียดเพิ่มเติมได้ภายในเล่ม>>

### Scoop

| การแก้ไขปัญหาการติด Virus                              | page 1 |
|--------------------------------------------------------|--------|
| ระบบฐานข้อมูลทรัพย์สิน มหาวิทยาลัยราชภัฏนครปฐม         | page 2 |
| โครงการติดตั้งและปรับปรุงระบบเครือข่ายอินเทอร์เน็ต     | page 3 |
| ประชุมคณะกรรมการกำหนดนโยบาย การเพิ่มอันดับ webometrics | page 3 |
| รอบสอบมาตรฐานไอที เดือนพฤศจิกายน 2561                  | page 3 |

#### จดหมายข่าวสำนักคอมพิวเตอร์

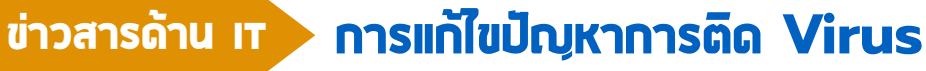

โดย อ.ดร.ปิติพล พลพบู

ในจดหมายข่าวฉบับก่อนผมได้กล่าวถึงวิธีการป้องกันและแก้ไขการติด Virus ซ่อนไฟล์บน Flash Drive ต่อเนื่องกันนั้นในจดหมายข่าวฉบับนี้ผมขอกล่าวถึงการแก้ไขปัญหาเบื้องต้นจากการติด ในกรณีที่เราสงสัยว่าคอมพิวเตอร์ของเราติด Virus ครับ

Virus โดยทั่ว ไป ๆ

# WARNING! 🗟 🔆

พื้นฐานการตรวจสอบว่าเครื่องเราติด Virus หรือไม่นั้น คงหนีไม่พ้นการใช้โปรแกรม Anti-virus แต่ในหลาย ๆ กรณี Anti-virus จะไม่สามารถค้นหา และจัดการกับ Virus ได้ เช่น กรณีที่ Virus นั้นใหม่มาก ๆ เป็นต้น แต่เราก็ยังมีวิธีอื่น ๆ อีกที่จะสามารถจัดการ กับ Virus ดังกล่าวนั้นได้ ทั้งนี้ก็ขึ้นกับความสามารถ ของผู้ใช้งานเองด้วยนะครับ ในที่นี้ผมขอใช้ ประสบการณ์ตรงของผมในการอธิบายเป็นขั้นตอนดังนี้

1.ค้นหาข้อมูลของ Virus นั้นผ่าน Internet โดยเราสามารถใช้ลักษณะอาการของสิ่งที่เราคิดว่า สาเหตุเกิดมาจาก Virus เช่น มีการสร้างไฟล์ จำนวนมากขึ้นอัตโนมัติ หรือไฟล์หายไปจาก Flash drive เหลือเพียง Shortcut ไฟล์เดียว เป็นต้น หากเป็นอาการนั้นเป็นอาการของ Virus และมีผู้คิดค้น วิธีการแก้ปัญหาได้แล้ว เราจะสามารถทำตามวิธี ดังกล่าวได้เลยครับ หากค้นหาโดยใช้ทั้งภาษาไทยและ ภาษาอังกฤษแล้วก็ยังไม่พบวิธีแก้ไข ก็คงต้องนำไปสู่ วิธีที่ 2 ครับ

2. ตรวจสอบ Process ของระบบคอมพิวเตอร์ โดยวิธีนี้ผู้ใช้งานจะต้องมีความรู้เรื่อง Service และ Process ของระบบปฏิบัติการนั้น ๆ ไม่มากก็น้อย โดยในระบบปฏิบัติการ Windows เราสามารถเปิด Task Manager เพื่อตรวจสอบ Process ที่ทำงาน อยู่ทั้งหมด โดย Click ขวาที่ Task Bar แล้วเลือก Task Manager หรือ Shortcut ด้วยการกด Ctrl + Shift +

Esc จะพบแทบ Processes เราสามารถตรวจสอบได้ว่ามี Process อะไรที่ไม่ควรมีอย่หรือไม่

3.จัดการกับ ที่ไม่ควรมีอย่ Processes หากเราแน่ใจแล้วว่า Process นั้นเกิดจากการทำงานของ Virus เราสามารถหยุดการทำงานของ Virus นั้นและลบ Virus นั้นด้วยวิธีดังต่อไปนี้

1) Click ขวาที่ Process นั้นแล้วเลือก Open file location เพื่อเข้าสู่ที่เก็บไฟล์ที่กำลังทำงาน

2) Click ขวาที่ Process เดิมแล้วเลือก End task

3) ลบไฟล์ที่เราพบออก เพื่อไม่ให้ Windows เปิดการทำงานของ Virus นั้นอีก

ด้วยวิถีดังกล่าวข้างต้น อาจจะช่วยให้เราสามารถ จัดการกับ Virus บางประเภทได้โดยไม่ต้องอาศัย Anti-แต่ก็ไม่ได้หมายความว่าเพียงวิธีเท่านี้จะสามารถ virus ปลอดภัยจากภัย Virus ได้ทั้งหมด ทั้งนี้ขึ้นอยู่กับความ สามารถของ Virus ตัวนั้น ๆ ด้วยว่าจะเขียนมาซับซ้อน หรือไม่และใช้ช่องทางใดบ้างในการเริ่มทำงาน ในบางกรณีที่ Virus นั้นถกเขียนมาอย่างดี และยังไม่มีวิธี แก้ไขใด ๆ ปรากฏบน Internet เราอาจจะต้องทำการ Format เครื่องคอมพิวเตอร์ของเราเพื่อลบ Virus นั้นออก จากระบบคอมพิวเตอร์ของเราก็เป็นได้

> บทความจาก : อาจารย์ ดร. ปิติพล พลพบ สาขาวิชาเทคโนโลยีคอมพิวเตอร์ คณะวิทยาศาสตร์และเทคโนโลยี (1 พถศจิกายน 2561)

#### ระบบฐานข้อมูลทรัพย์สิน มหาวิทยาลัยราชกัฎนครปฐม

ตามที่สำนักคอมพิวเตอร์ได้พัฒนาระบบฐานข้อมูลทรัพย์สินขึ้น เพื่อใช้เป็นที่เก็บรวบรวมข้อมูลทรัพย์สินที่มีอยู่ ทั้งหมดในมหาวิทยาลัย โดยระบบจะอำนวยความสะดวกแก่เจ้าหน้าที่ผู้ดูแลครูภัณฑ์ของหน่วยงานในการบันทึกข้อมูล พัสดุ-ครุภัณฑ์ สามารถตรวจสอบทะเบียนควบคุมพัสดุ-ครุภัณฑ์ได้โดยง่าย ช่วยให้การจัดทำรายงานประจำปีเป็นไปด้วย ้ความรวดเร็ว อีกทั้งยังช่วยลดเวลาและค่าใช้จ่ายในการดำเนินการสืบค้นข้อมูล โดยระบบได้เปิดใช้งานเป็นที่เรียบร้อยแล้ว และในวันที่ 15 พฤศจิกายน 2561 จะเปิดใช้งานฟีเจอร์ใหม่ "เมนูพิมพ์สติ๊กเกอร์หมายเลขครูภัณฑ์ และ Scan QR Code" ที่ช่วยให้การตรวจสอบข้อมูลครุภัณฑ์เป็นไปด้วยความรวดเร็ว

newsletter

#### NPRU Asset ข้อมูลผู้ใช้งาน \* ครุภัณฑ์ มีระบบการจัดเก็บข้อมูล เพิ่มรายการครภัณฑ์ 🗘 ประเภททรัพย์สินสำหรับคิดค่าเสื่อม ห<mark>น้าหลัก / รายการครภัณฑ์</mark> / เพิ่มรายการครภัณฑ่ 🔹 งบประมาณในการจัดหาครภัณฑ์ ประเภททรัพย์สิน 🔹 วิธีการในการจัดหาครภัณฑ์ เลือกประเภททรัพย์สิน ข้อมลผ้ขาย/ผ้รับจ้าง/ผ้บริจาค 🔹 ข้อมูลผู้ขาย/ผู้รับจ้าง/ผู้บริจาค อายการใช้งาน (ปี) 🗘 เครื่องหมายการค้า อายุการใช้งาเ ٥. 🗯 สถานะของครภัณฑ์ ข้อมลครภัณฑ์ ชื่อผู้ขาย/ผู้รับว่าง/ผู้บริจาค - เลือกประเภทครุภัณฑ์ ดกละดัดเกิด้วงไม่เป็นส่วว 📼 🖊 🔲 หมายเลขครภัณฑ์ Serial Numbe 😐 🖊 🗖 ชื่อครุภัณฑ์ บริษัท เอ็น.ที่.คอมพิวเตอร์ แอนด์ 😐 🖊 🚺 ร่น/แบบ ครภัณฑ์ 8/20-21 nuu - เลือกหน่วยบับ - เลือกเครื่องหมายการค้า -ເກຍວ່າເກວ ຮ້າວເວີຍ 128/4 ม.3 ต.นครปฐม อ.เมือง จ.นครปฐม 7300 การได้มาของครุภัณฑ์ ก่อนหน้า 1 ตัดไป ข้อมลผัขาย/ผ้รับจ้าง/ผ้บริจาศ วนอดัยาย/ดีรับอ้าง/ดับริอาค ต้องไม่เป็นค่าว่า เมนูพิมพ์สตืกเกอร์หมายเลขครุภัณฑ์ <u>ຊາດາ</u>ນເວນດຽດັດ ເກັ ua: Scan QR code - เลือกวิธีการอักหา . เลือกงบประมาณ ข้อมลครภัณฑ์อื่นๆ วันที่ตรวจรับครกัณฑ์ • เลือกสถานะ เปลื่อรวจรับครกัดเก็ไม่ดดด้ 13.1.7020/2561 13.7.885/2561 สถานที่ใช้งาน หมายเหต 13.7.884/2561 01.21.2571/2561 13.7.883/2561 01.21.2580/2561 nt © 2012 Nakhon Pathom Rajabhat University. All Rights Reserved